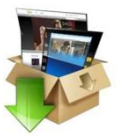

## I. Télécharger le logiciel Format Factory à l'adresse suivante :

http://www.01net.com/telecharger/windows/Multimedia/encodeurs\_et\_decodeurs/fiches/44484.html

<u>Remarque</u> : il existe une version portable de ce logiciel qui ne nécessite aucune installation et qui, comme son nom l'indique, peut-être installée sur une clé USB ou un disque dur externe. Elle est téléchargeable à l'adresse suivante : <u>http://format-factory-portable.softonic.fr/</u>

II. Installer le logiciel et le lancer en double cliquant sur l'icône

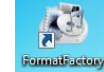

## III. La fenêtre principale s'ouvre. Le logiciel ...

| EormatEactory 2.60                                                  |                                                                                                    |
|---------------------------------------------------------------------|----------------------------------------------------------------------------------------------------|
| Tâche Peau Langue Aide           Supprimer         Effacer la liste | <ul> <li>① Permet de convertir les vidéos dans différents formats (.MP4, .AVI, .WMV, .MPEG,), notamment le format .FLV, seul accepté sur l'ENT</li> </ul> |
| Vidéo  Audio  Image  ROM Périphérique\DVD\CD\JSO                    | ② Permet de convertir les fichiers audio dans différents formats (.MP3, .WMA, .WAV,) ou extraire le son d'une vidéo                                       |
| DVD vers fichier vidéo                                              | ③ Permet de convertir les fichiers images dans différents formats (.JPG, .PNG, .GIF,)                                                                     |
| CD musical vers fichier audio                                       | Permet de récupérer les pistes audio d'un CD ou vidéo d'un DVD                                                                                            |
| ISO <> CSO                                                          |                                                                                                    |
| Advanced                                                            |                                                                                                    |
| C:\Users\Séverine\Documents\FFOutput                                | Temps écoulé : 00:00:00 🔲 Après la conversion : Arrêter le Système 🙀                                                                                      |

## IV. Deux opérations intéressantes avant de démarrer ...

| ① C | éfinir dans quelle la                     | ngue vous souhai                               | tez avoir le p                      | orogramme                           |            |            |
|-----|-------------------------------------------|------------------------------------------------|-------------------------------------|-------------------------------------|------------|------------|
|     | FormatFactory 260                         |                                                |                                     |                                     |            |            |
|     | Tâche Peau Langue Aide                    | Arrêter 🕼 Démarrer                             | Option 🔯 Dos                        | sier de destination 📀 P             | age Web    |            |
|     | Vidéo                                     |                                                |                                     |                                     | (°~        | Ftonio com |
|     | ② Préciser dans c<br>logiciel installe un | quel dossier les f<br>dossier <i>FFOutpu</i> t | ichiers conve<br>dans vos <i>Do</i> | ertis seront st<br><i>cuments</i> . | ockés. Par | défaut, le |

V. Dans le cadre de ce didacticiel, nous voulons récupérer le flux audio d'une vidéo. Voici les différentes étapes pour ce faire :

|                                                          | FormatFactory 2.60           |                      |
|----------------------------------------------------------|------------------------------|----------------------|
| 1 le sélectionne l'onglet Audio en cliquant dessus       | Tâche Peau Langue Aide       |                      |
|                                                          | Supprimer 🔀 Effacer la liste | Arrêter 🙀 Démarrer 🛛 |
|                                                          | Vidéo Audio                  | Antonic              |
| 2. Je choisis ensuite le format dans lequel sera         |                              | Let's download!      |
| avecuté la fichica avelia. La plus simula pat de chaisia | Fout type vers MP3           | Source Taille        |
| exporte le lichier audio. Le plus simple est de choisir  | 8                            |                      |
| le format MP3 puisque il a l'avantage de produire un     |                              |                      |
|                                                          | Tout type vers FLAC          |                      |
| fichier audio léger en poids. C'est de plus le seul      | 5                            |                      |
| format audia accenté non l'ENT                           | Tout type vers AAC           |                      |
| format audio accepte par i EN i                          |                              |                      |

3. Une fenêtre s'ouvre ...

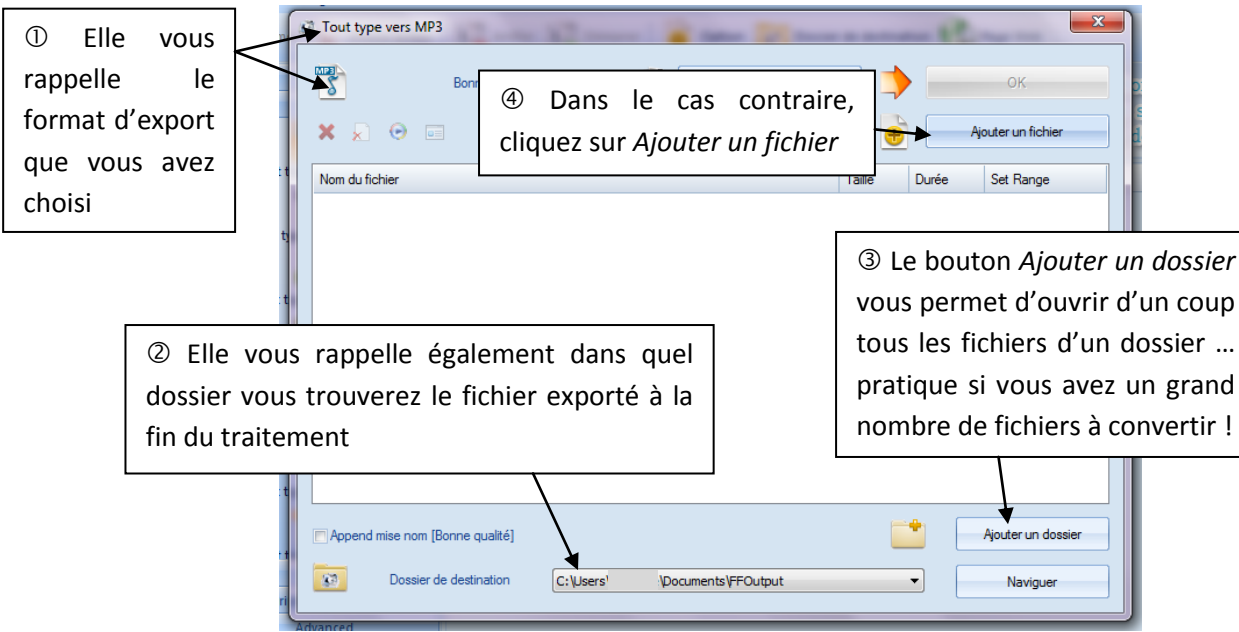

**4**. Une nouvelle fenêtre s'ouvre, il s'agit d'indiquer au programme où se trouve le fichier à convertir. Il vous faut pour cela naviguer dans l'arborescence de votre ordinateur.

 $\ensuremath{\mathbbm O}$  Je vais ici sur le bureau puisque c'est là que se trouve mon fichier vidéo

② Je clique dessus

③ Je confirme mon choix en cliquant sur le bouton *Ouvrir* 

| 1 Ouvrir                                                                                 |                                     |
|------------------------------------------------------------------------------------------|-------------------------------------|
| → ■ Bureau →                                                                             | 👻 🍫 Rechercher dans : Bureau        |
| Organiser 🔻 Nouveau dossier                                                              |                                     |
| is<br>placements ré<br>échargements                                                      |                                     |
| Bibliothèques            ⊡ Documents         □ Images         ↓ Musique         ⊡ Vidéos |                                     |
| 🖏 Groupe résidentiel                                                                     |                                     |
| Nom du fichier : Mon fichier vidé                                                        | o 		 All Supported Audio&Video Fil→ |

**5**. Le nom du fichier s'ouvre dans la fenêtre (①), il suffit de confirmer son ouverture en cliquant sur le bouton *OK* (②).

| 5              | Bonne qualité |   | Paramètre de destinatio | <u>-</u> |          | ок                 |  |
|----------------|---------------|---|-------------------------|----------|----------|--------------------|--|
| <b>x</b> 🔊 Θ   |               | B | Set Range               |          |          | Ajouter un fichier |  |
| Nom du fichier |               |   |                         | Taille   | Durée    | Set Range          |  |
| NO. BRIDE      |               |   |                         |          | 00.00.00 |                    |  |

6. Le fichier s'ouvre dans la fenêtre principale (①), il suffit de lancer la conversion en cliquant sur le bouton Démarrer
(②).

| ( | FormatFactory 2.60                                  | 1.00                       |                  | PILE Law                                    |                                           |                                                 |
|---|-----------------------------------------------------|----------------------------|------------------|---------------------------------------------|-------------------------------------------|-------------------------------------------------|
| 0 | Tâche Peau Langue Aide                              | Arrêter 🙀 Dên              | harrer           | 2                                           | de destination 📀 Page Web                 |                                                 |
|   | Audio                                               | Softonio<br>Let's download |                  | For<br>Fac                                  | rmat<br>tory                              | Softonic.com<br>Free software<br>Safe downloads |
|   | Tout<br>Tout type ters tours<br>Tout type vers FLAC | Source                     | Taille<br>32.94M | Etat de la conversion<br>Tout type vers MP3 | Destination (F2)<br>C:\Users' \Documents' | \                                               |

7. L'état de la conversion est affiché (①). La fin du traitement est signalée par un bip sonore et l'ouverture d'une fenêtre en bas à droite de l'écran (②)

| 15 |                       | -      |                       |                      |   |      | Tâche termi<br>Temps écou | née<br>Ilé: 00:00:36 | × |
|----|-----------------------|--------|-----------------------|----------------------|---|------|---------------------------|----------------------|---|
|    | Source                | Taille | Etat de la conversion | Destination [F2]     | 0 |      |                           |                      |   |
|    | Mon fichier vidéo.flv | 32.94M | 20%                   | C:\Users\\Documents\ |   | FR _ | att 🔐                     | 10:40                |   |
|    |                       |        |                       |                      |   |      |                           | 22/11/2012           | 4 |

**8**. Il suffit de récupérer le fichier audio dans le dossier d'exportation. Pour l'ouvrir directement, un seul clic sur le bouton *Dossier de destination* suffit.

| FormatFactory 2.60                                                                                |                                             |          | P IS T                | -                  | me in               |                        |                                  |
|---------------------------------------------------------------------------------------------------|---------------------------------------------|----------|-----------------------|--------------------|---------------------|------------------------|----------------------------------|
| Tâche Peau Langue Aide                                                                            |                                             |          |                       |                    |                     |                        |                                  |
| Supprimer 🖹 Effacer la liste                                                                      | Arrêter 🕼 Dén                               | narrer   | Option 🔯 Dossie       | r de destination 🧕 | Page Web            |                        |                                  |
| Vidéo                                                                                             | Softonio<br>Let's download                  | C)<br>1! | For<br>Fac            | mat<br>tory        |                     | Soft<br>Free<br>Safe d | nic.com<br>software<br>lownloads |
| Tout type vers MP3                                                                                | Source                                      | Taille   | Etat de la conversion | Destination [F2]   |                     |                        |                                  |
| Tout type vers WMA                                                                                | Mon fichier vidéo.flv                       | 32.94M   | Complet               | C:\l verine        | \Documents\         |                        |                                  |
| Organiser → Inclure dans la biblio                                                                | uments > FFOutput<br>thèque - Partager avec | a 🕶 Lin  | e tout Graver Noi     | ✓ 4y uveau dossier | Rechercher dans :   | FFOutput               | × ۵                              |
| - Envoris                                                                                         | Nom                                         | ·        | N° Titre              |                    | Artistes ayant part | i Album                |                                  |
| <ul> <li>Favois</li> <li>Emplacements récents</li> <li>Téléchargements</li> <li>Bureau</li> </ul> | E A Mon fichier vidéc                       | )        |                       |                    |                     |                        |                                  |
| 詞 Bibliothèques                                                                                   |                                             |          |                       |                    |                     |                        |                                  |
| Documents                                                                                         |                                             |          |                       |                    |                     |                        |                                  |
| <ul> <li>Documents</li> <li>Images</li> <li>Musique</li> </ul>                                    | + (                                         |          |                       | 1                  |                     |                        |                                  |

<u>Remarque</u> : Rien n'empêche ensuite de renommer le fichier ou de le traiter par exemple avec le logiciel Audacity pour ensuite le mettre sur clé USB, sur l'ENT, sur des baladeurs, ...